# **MITSUBISHI Electric Corporation** MELSEC-Q( UDE CPU) Series **CPU ETHERNET Driver**

Compatible OS version

Over 4.0.0.0

Over 4.0

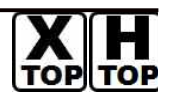

**XDesignerPlus** 

# **CONTENTS**

Thank you for using M2I's "Touch Operation Panel(M2I TOP) Series". Please read out this manual and make sure to learn connection method and process of TOP - External device"

#### Page 2 **1.** System configuration

It explains device for connection, setup of, cable and structural system.

Please choose proper system referring to this point.

### **2.** Selecting TOP model and

### Page 3

### external devices

Select TOP model and external device..

#### Page 4 **3.** Example of system settings

It explains setup example for communication connection between the device and external terminal.

Select example according to the system you choose in "1. System structure"

#### Page 8 **4.** Communication settings details

It explains the way of configuring TOP communication.

If external setup is changed, make sure to have same setup of TOP with external device by referring to this chapter.

### 5. Support address

#### Page 10

Check available addresses to communicate with external devices referring to this chapter.

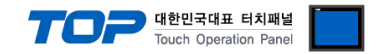

# 1. System configuration

System Configuration of TOP and "MITSUBISHI Electric Corporation MELSEC-Q(
UDE
CPU) Series CPU ETHERNET" is as follows.

| Series   | CPU        | Link I/F | Method   | System settings       | Cable                        |
|----------|------------|----------|----------|-----------------------|------------------------------|
| MELSEC-Q | Q03UDECPU  | CPU Port | Ethernet | <u>3.1 설정 예제 13.1</u> | Twisted pair cable*Caution1) |
|          | Q04UDEHCPU |          | (UDP)    | Setting Example 1     |                              |
|          | Q06UDEHCPU |          |          | <u>(Page 4)</u>       |                              |
|          | Q13UDEHCPU |          | Ethernet | 3.2 Setting Example   |                              |
|          | Q26UDEHCPU |          | ( TCP )  | 2                     |                              |
|          |            |          |          | ( Page 7 )            |                              |

\*Caution1) Twisted pair cable

- This means STP(Shielded Twisted Pair cable) or UTP (Unshielded Twisted Pair cable) category 3, 4, 5.

- You can connect to configurational device such as hub, transceiver depend on the configuration and in this case, use direct cable.

■ Possible Connecting Configuration

• 1 : 1 connection(1 TOP and 1 External Device)

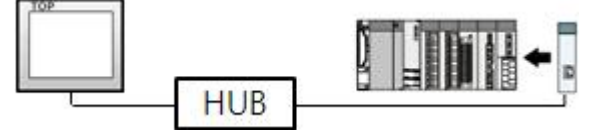

• 1 : N Connection (1 TOP and several external devices) Connection

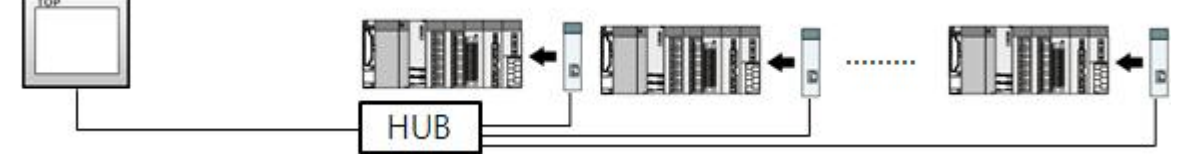

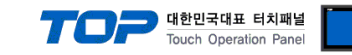

# 2. Selecting TOP model and external devices

Select the external devices to connect to TOP.

|                 | × ×                  |   |                                                        |  |  |  |  |
|-----------------|----------------------|---|--------------------------------------------------------|--|--|--|--|
|                 |                      |   | HMI / PLC Uint                                         |  |  |  |  |
| Series          | XTOP Series          |   | Vendor MITSUBISHI Electric Corporation                 |  |  |  |  |
| Model           | XTOP15TX-SA/SE       | > | PLC Model MELSEC-Q (UDE Type) Series CPU ETHERNET      |  |  |  |  |
|                 |                      |   | PLC                                                    |  |  |  |  |
|                 | Vendor               |   | Model                                                  |  |  |  |  |
| M2I Corporation |                      |   | CC-LINK(Remote Device Station)                         |  |  |  |  |
| MITSUBISHI E    | lectric Corporation  |   | MELSEC-A Series ETHERNET                               |  |  |  |  |
| OMRON Indus     | strial Automation    |   | MELSEC-AnA Series Computer Link                        |  |  |  |  |
| LS Industrial : | Systems              |   | MELSEC-AnA(A2A/A3A) Series CPU Direct                  |  |  |  |  |
| MODBUS Org      | anization            |   | MELSEC-AnA(A2U/A3U/A4U/A2US/A2USH) Series CPU Direct   |  |  |  |  |
| SIEMENS AG      | £3                   | н | MELSEC-AnN (A0J2) Series CPU Direct                    |  |  |  |  |
| Rockwell Aut    | tomation (AB)        |   | MELSEC-AnN (A2N,A3N) Series CPU Direct                 |  |  |  |  |
| GE Fanuc Au     | tomation             |   | MELSEC-AnN Series Computer Link                        |  |  |  |  |
| PANASONIC       | Electric Works       |   | MELSEC-AnN(AnS,A0J2H) Series CPU Direct                |  |  |  |  |
| YASKAWA E       | Electric Corporation |   | MELSEC-FX Series CPU Direct                            |  |  |  |  |
| YOKOGAWA        | Electric Corporatio  |   | MELSEC-FX Series Computer Link                         |  |  |  |  |
| Schneider Ele   | ectric Industries    |   | MELSEC-FX Series Positioning Controller - FX2N-10/20GM |  |  |  |  |
| KDT Systems     | 8                    |   | MELSEC-Q (UDE Type) Series CPU ETHERNET                |  |  |  |  |
| RS Automatic    | n(SAMSUNG)           |   | MELSEC-Q Series CPU Direct                             |  |  |  |  |
| HITACHI IES     |                      |   | MELSEC-Q Series ETHERNET(QJ71E71)                      |  |  |  |  |
| FATEK Auton     | nation Corporation   |   | MELSEC-Q Series SERIAL(QJ71C24,Format1)                |  |  |  |  |
| DELTA Electr    | onics                |   | MELSEC-Q Series SERIAL(QJ71C24,Format5)                |  |  |  |  |
| KOYO Electro    | onic Industries      |   | MELSEC-Q(00CPU/01CPU) Series CPU Direct                |  |  |  |  |
| VIGOR Electr    | ic Corporation       |   | MELSEC-Q(00JCPU) Series CPU Direct                     |  |  |  |  |
| Comfile Techi   | nology               |   | MELSERVO-J2 Series                                     |  |  |  |  |
| Dongbu(DAS      | AROBOT)              |   | MELSERVO-J3 Series                                     |  |  |  |  |
| POPOSTAR        |                      | - |                                                        |  |  |  |  |

| Setting      | details      | Contents                                                                                         |                                     |                                    |  |  |
|--------------|--------------|--------------------------------------------------------------------------------------------------|-------------------------------------|------------------------------------|--|--|
| TOP          | Series       | Select the name of a TOP series that is to be connected to PLC.                                  |                                     |                                    |  |  |
|              |              | Before downloading the settings, install the OS version specified in the table below according t |                                     |                                    |  |  |
|              |              | TOP series. (ATOP / CTOP Series does not support ethernet communication.)                        |                                     |                                    |  |  |
|              |              | Series                                                                                           | Version name                        |                                    |  |  |
|              |              | XTOP / HTOP                                                                                      | V4.0                                |                                    |  |  |
|              | Name         | Select the model name of TOP p                                                                   |                                     |                                    |  |  |
| Communicatio | Manufacturer | Select the manufacturer of exter                                                                 | nal devices to be connected to 1    | OP.                                |  |  |
| n Device     |              | Please Choose "MITSUBISHI Elec                                                                   |                                     |                                    |  |  |
|              | PLC          | Select the model series of exterr                                                                | OP.                                 |                                    |  |  |
|              |              | Please select "MELSEC-Q(□□UE                                                                     | DE□CPU) SERIES CPU ETHERNET         | и                                  |  |  |
|              |              | Please check, in the "1. System of                                                               | configuration", if the relevant ext | ernal device is available to set a |  |  |

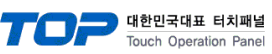

|  | system configuration. |
|--|-----------------------|
|  |                       |

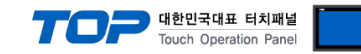

### 3. Example of system settings

Regarding of communication interface settings in TOP and external devices, we suggest as below.

#### 3.1 Example of settings 1

Set the system as below.

| Details                       | ТОР                                       | MELSEC-Q Series                             | Remark        |
|-------------------------------|-------------------------------------------|---------------------------------------------|---------------|
| IP Address*Caution1)Caution2) | 192.168.0.50                              | 192.168.0.51                                | User settings |
| Protocol                      | UDP                                       | UDP                                         | User settings |
| Port                          | 1025 <sub>DEC</sub> (401 <sub>HEX</sub> ) | 4000 <sub>DEC</sub> ( 0FA0 <sub>HEX</sub> ) | User settings |

\*Caution1) TOP and external devices' network address (front part of IP address 192.168.000) has to be identical. \*Caution2) Please do not use the same IP address in the same network.

#### (1) XDesignerPlus setup

After setting the below details in [Project > Project Settings], download the detailed settings using TOP tool.

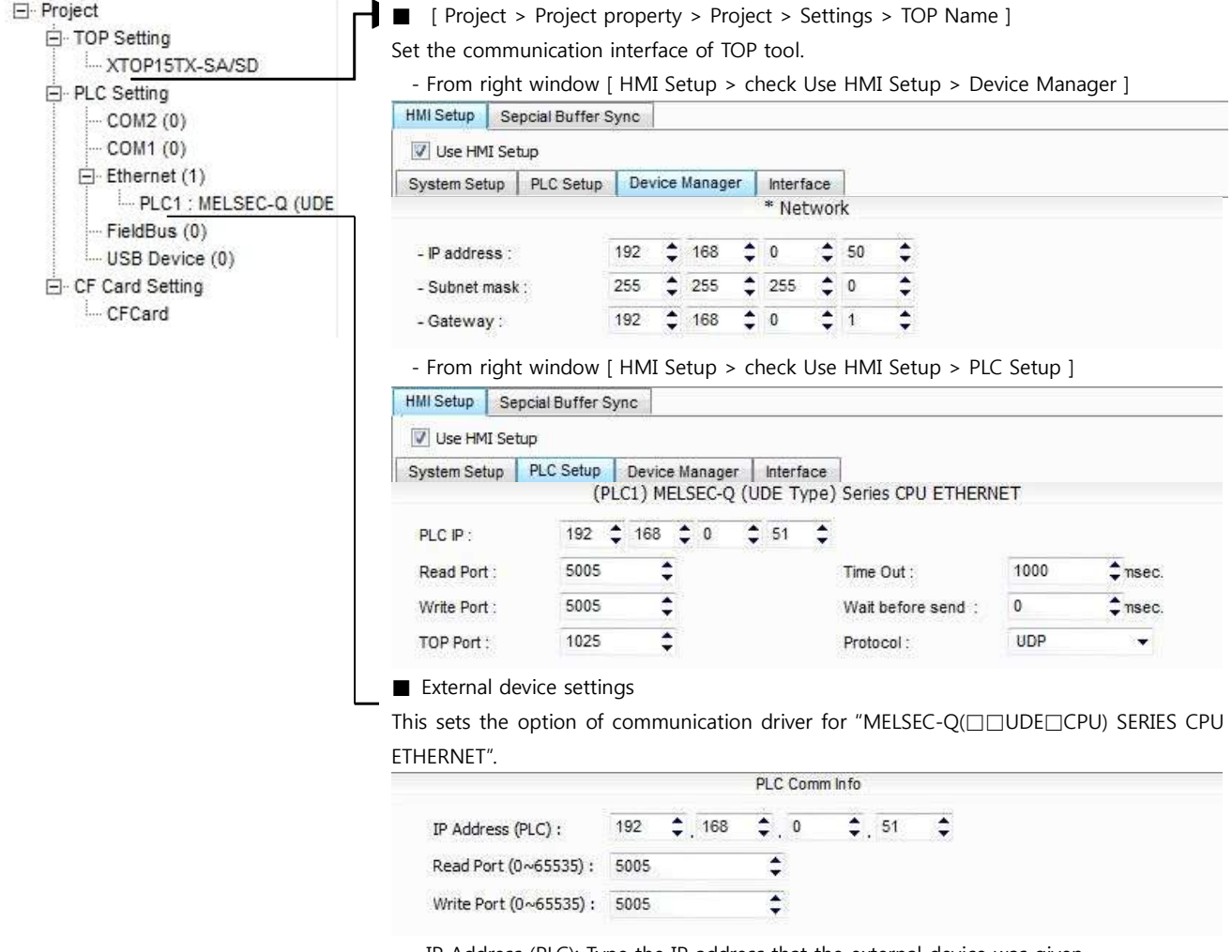

- IP Address (PLC): Type the IP address that the external device was given.

-Reading port / writing port: Choose the port number that will be used for ethernet communication. Please input the port number that [GPPW] issued.

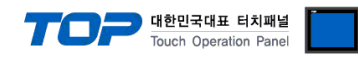

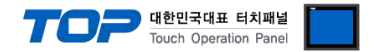

#### (2) External device settings

Please set up using MELSEC series Ladder Software "GX Developer" as below. Please refer the PLC user manual for more detailed information if you need.

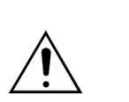

TOP and external devices' network address (front 3 digits of IP address 192.168.000) must be identical.

9 동일 네트워크 상에서 중복된 IP 주소를 사용하지 마십시오<sub>-</100(></sub>Please do not use the same IP address in the same network.

- **1.** From "GPPW" project window, double click[Parameter] [PLC parameter] to pop up [Q parameter setting] Dialog Box.
- 2. Select [Built-in Ethernet port] from the [Q parameter setting] window to set the information as below.

| - IP address                                                       | Input format DEC                                                                                                    | n settings                      |                                           |                       |  |  |
|--------------------------------------------------------------------|----------------------------------------------------------------------------------------------------|---------------------------------|-------------------------------------------|-----------------------|--|--|
| IP<br>Subpot m                                                     | 192 168 0 51                                                                                                    | e settings                      |                                           |                       |  |  |
| Default ro                                                         | puter IP Set                                                                                                    | at if it is Default / Changed ) |                                           |                       |  |  |
| Communic<br>G Binary<br>C ASCII<br>F Enable<br>Disable<br>F Do not | ation data code<br>code<br>code<br>colline change (FTP, MC protocol)<br>e direct connection to MELSOFT<br>respond to search for CPU (Built-in Ethernet port) on netwo | D                               |                                           |                       |  |  |
| Details                                                            |                                                                                                    | Settings                        |                                           |                       |  |  |
| P address                                                          | IP                                                                                                    | Details                         | Settings                                  | Remark                |  |  |
|                                                                    |                                                                                                    | Protocol                        | UDP                                       | User setting          |  |  |
|                                                                    | Subnet mask pattern                                                                                                    | Op <sub>en sys</sub> tem        | MC Protocol                               | Fixed<br>User setting |  |  |
|                                                                    | Default router IP                                                                                                    | Host Station Port No.           | FA0 <sub>HEX</sub> (4000 <sub>DEC</sub> ) |                       |  |  |
| Communicati                                                        | ion data code                                                                                                    |                                 |                                           |                       |  |  |
| nable online                                                       | e change (FTP, MC protocol)                                                                                                    | Enable                          |                                           |                       |  |  |
| visable direc                                                      | t connection to MELSOFT                                                                                                    | Not using                       |                                           |                       |  |  |
| Do not respo                                                       | osd to search for CPU(Built-In Ethernet Port)on network                                                                                                    | Not using                       |                                           |                       |  |  |

3. Select [Open Setting] from the [Built-in Ethernet port] of [Q parameter setting] window to set the information as below.

|          | Proto | col | Open system        |   | Host station<br>port No. |
|----------|-------|-----|--------------------|---|--------------------------|
|          | UDP   | -   | MC Protocol        | - | OFAC                     |
|          | TCP   | -   | MELSOFT connection | - |                          |
|          | TCP   | -   | MELSOFT connection | * | (                        |
| Ī        | TCP   |     | MELSOFT connection | + |                          |
|          | TCP   | •   | MELSOFT connection | + |                          |
|          | TCP   | -   | MELSOFT connection | - | )                        |
|          | TCP   | -   | MELSOFT connection | • |                          |
|          | TCP   | -   | MELSOFT connection | - |                          |
|          | TCP   | -   | MELSOFT connection | - | N.                       |
| E        | TCP   | -   | MELSOFT connection | - |                          |
|          | TCP   | -   | MELSOFT connection | + | í.                       |
| 2        | TCP   | -   | MELSOFT connection | + |                          |
| 3        | TCP   | -   | MELSOFT connection | + |                          |
| 1        | TCP   | -   | MELSOFT connection | + | 0                        |
| 5        | TCP   | -   | MELSOFT connection | - |                          |
| Const of | TCP   | -   | MELSOFT connection | + |                          |

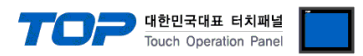

4. Please reset PLC after sending parameters that has been set from [Online] > [Write to PLC].

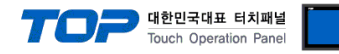

#### 3.2 Example of Settings 2

Set the system as below.

| Details                       | ТОР                                       | MELSEC-Q Series                             | Remark        |
|-------------------------------|-------------------------------------------|---------------------------------------------|---------------|
| IP Address*Caution1)Caution2) | 192.168.0.50                              | 192.168.0.51                                | User settings |
| Protocol                      | ТСР                                       | TCP                                         | User settings |
| Port                          | 1025 <sub>DEC</sub> (401 <sub>HEX</sub> ) | 4000 <sub>DEC</sub> ( 0FA0 <sub>HEX</sub> ) | User settings |

\*Caution1) TOP and external devices' network address (front part of IP address 192.168.000) has to be identical.

\*Caution2) Please do not use the same IP address in the same network.

#### (1) XDesignerPlus setup

After setting the below details in [Project > Project Settings], download the detailed settings using TOP tool.

|                      | Set the commun                                                                                                    | nication                                                              | interf                             | face          | > Pro   | oje¢<br>∩¤ | ct > S                            | etti       | ngs                         | > TC          | P Name             | e ]       |                                                                                                    |
|----------------------|----------------------------------------------------------------------------------------------------|-----------------------------------------------------------------------|------------------------------------|---------------|---------|------------|-----------------------------------|------------|-----------------------------|---------------|--------------------|-----------|----------------------------------------------------------------------------------------------------|
| TOP15TX-SA/SD        | From right window [ HMI Setup & check Lice HMI Setup & Device Menager ]                                                                  |                                                                       |                                    |               |         |            |                                   |            |                             |               |                    |           |                                                                                                    |
| - PLC Setting        | - FIOIII IIgitt V                                                                                                    | VITUOW                                                                |                                    | l Se          | tup >   | · CI       | IECK (                            | Jse        |                             | Sett          | up > De            |           | agerj                                                                                                    |
| COM2 (0)             | Timi Setup Sepon                                                                                                    | albuiler                                                              | Sync                               |               |         |            |                                   |            |                             |               |                    |           |                                                                                                    |
| Ethernet (1)         | Use HMI Setup                                                                                                    | *<br>                                                                 | 1.2                                |               |         | -          |                                   |            | 12                          |               |                    |           |                                                                                                    |
| PLC1 : MELSEC-Q (UDE | System Setup   P                                                                                                    | LC Setup                                                              | Dev                                | ice i         | lanage  | er         | Interfa<br>* Net                  | ice<br>wor | k                           |               |                    |           |                                                                                                    |
| FieldBus (0)         |                                                                                                    |                                                                       |                                    | 492           |         |            | Hee                               |            |                             | 15-           |                    |           |                                                                                                    |
| USB Device (0)       | - IP address :                                                                                                    |                                                                       | 192                                | ÷             | 168     | ÷          | 0                                 | \$         | 50                          | ÷             |                    |           |                                                                                                    |
| □ CF Card Setting    | - Subnet mask :                                                                                                    |                                                                       | 255                                | \$            | 255     | \$         | 255                               | \$         | 0                           | \$            |                    |           |                                                                                                    |
| ····· CFCard         | - Gateway :                                                                                                    |                                                                       | 192                                | \$            | 168     | \$         | 0                                 | \$         | 1                           | \$            |                    |           |                                                                                                    |
|                      | - From right v                                                                                                    | window                                                                | [ HM]                              | I Se          | tup >   | • cł       | neck l                            | Jse        | HMI                         | Setu          | up > PL            | C Setup ] |                                                                                                    |
|                      | HMI Setup Sepc                                                                                                    | ial Buffer                                                            | Sync                               |               |         |            |                                   |            |                             |               |                    |           |                                                                                                    |
|                      | Vuse HMI Setup                                                                                                    |                                                                       |                                    |               |         |            |                                   |            |                             |               |                    |           |                                                                                                    |
|                      | System Setup PLC Setup Device Manager Interface                                                                                          |                                                                       |                                    |               |         |            |                                   |            |                             |               |                    |           |                                                                                                    |
|                      |                                                                                                    | (1                                                                    | PLC1)                              | MEL           | SEC-Q   | (U         | DE Ty                             | pe)        | Serie                       | s CPU         | ETHERM             | IET       |                                                                                                    |
|                      | PLC IP :                                                                                                    | 192                                                                   | \$ 168                             | 3             | 0       | \$         | 51                                | \$         |                             |               |                    |           |                                                                                                    |
|                      | Read Port :                                                                                                    | 5005                                                                  |                                    | \$            |         |            |                                   |            | Time                        | Out :         |                    | 1000      | ¢ msec.                                                                                                    |
|                      |                                                                                                    |                                                                       |                                    | 124           |         |            |                                   |            | Wait t                      | efore         | send :             | 0         | 1 msec.                                                                                                    |
|                      | Write Port :                                                                                                    | 5005                                                                  |                                    | ÷.            |         |            |                                   |            |                             |               |                    |           | 100 C 100 C |
|                      | Write Port :<br>TOP Port :                                                                                                    | 5005<br>1025                                                          |                                    | ¢             |         |            |                                   |            | Proto                       | col :         |                    | TCP       |                                                                                                    |
|                      | Write Port :<br>TOP Port :                                                                                                    | 5005<br>1025                                                          | nac                                | ¢<br>¢        |         |            |                                   |            | Proto                       | col :         |                    | TCP       |                                                                                                    |
|                      | Write Port :<br>TOP Port :<br>External devi                                                                                              | 5005<br>1025<br>ce setti                                              | ngs                                | ÷             |         |            | 1.1.1.1                           |            | Proto                       |               |                    | TCP       |                                                                                                    |
|                      | Write Port :<br>TOP Port :<br>■ External devi<br>This sets the op                                                                        | ce settin                                                             | ngs<br>comr                        | ÷             | nicatio | on         | driver                            | fo         | Proto                       | col :<br>ELSE | C-Q(□[             |           | PU) SERIES C                                                                                                    |
|                      | Write Port :<br>TOP Port :<br>■ External devi<br>This sets the op<br>ETHERNET".                                                          | tion of                                                               | ngs<br>comr                        | €<br>€<br>mu  | nicatio | on         | driver                            | fo         | Proto                       | ELSE          | C-Q(□[             | TCP       | PU) SERIES C                                                                                                    |
|                      | Write Port :<br>TOP Port :<br>■ External devi<br>This sets the op<br>ETHERNET".                                                          | tice setti                                                            | ngs<br>Comr                        | €<br>€<br>mu  | nicatio | on         | driver                            | fo         | Proto<br>r "M<br>nfo        | col :<br>ELSE | C-Q([]             |           | PU) SERIES C                                                                                                    |
|                      | Write Port :<br>TOP Port :<br>■ External devi<br>This sets the op<br>ETHERNET".<br>IP Address (PLI                                       | 5005<br>1025<br>ice setti<br>otion of<br>c) :                         | ngs<br>comr<br>192                 | €<br>€<br>mu  | nicatio | on<br>f    | driver<br>PLC Cor<br>€ , 0        | fo         | Proto<br>r "M<br>nfo<br>\$. | ELSE          | C-Q(□[<br><b> </b> |           | PU) SERIES C                                                                                                    |
|                      | Write Port :<br>TOP Port :<br>■ External devi<br>This sets the op<br>ETHERNET".<br>IP Address (PLI<br>Read Port (0~r                     | 5005<br>1025<br>ice setti<br>otion of<br>C) :<br>55535) :             | ngs<br>comr<br>192<br>5005         | ÷<br>t        | nicatio | on<br>f    | driver<br>PLC Cor<br>\$ . 0       | · fo       | Proto<br>r "M<br>nfo<br>\$. | ELSE          | C-Q(□[<br>≑        | TCP       | PU) SERIES C                                                                                                    |
|                      | Write Port :<br>TOP Port :<br>■ External devi<br>This sets the op<br>ETHERNET".<br>IP Address (PLI<br>Read Port (0~4<br>Write Port (0~4) | 5005<br>1025<br>ice setti<br>otion of<br>C) :<br>55535) :<br>65535) : | ngs<br>comr<br>192<br>5005<br>5005 | ÷<br>÷<br>mui | nicatio | on<br>f    | driver<br>PLC Cor<br>\$ . 0<br>\$ | fo         | Proto<br>r ″M<br>nfo<br>€.  | ELSE          | C-Q(□[<br>€        | TCP       | PU) SERIES C                                                                                                    |

-Reading port / writing port: Choose the port number that will be used for ethernet communication. Please input the port number that [GPPW] issued.

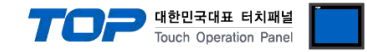

#### (2) External device settings

Please set up using MELSEC series Ladder Software "GX Developer" as below. d 내용은 PLC 사용자 매뉴얼을 참조하십시오.

- Â
- TOP and external devices' network address (front 3 digits of IP address 192.168.000) must be identical.
- 동일 네트워크 상에서 중복된 IP 주소를 사용하지 마십시오.<sub><9100(></sub>Please do not use the same IP address in the same network.
- **1.** From "GPPW" project window, double click[Parameter] > [PLC parameter] to pop up [Q parameter setting] Dialog Box.
- 2. Select [Built-in Ethernet port] from the [Q parameter setting] window to set the information as below.

| IP address<br>IP<br>Subnet m<br>Default ro                     | Input format DEC  Input format DEC  Input format | n settings<br>? settings<br>e settings<br>if it is Default / Cha | anged )          |        |  |  |
|----------------------------------------------------------------|----------------------------------------------------------------------------------------------------|------------------------------------------------------------------|------------------|--------|--|--|
| Communic<br>© Binary<br>C ASCII<br>Enable<br>Disable<br>Do not | ation data code<br>code<br>online change (FTP, MC protocol)<br>e direct connection to MELSOFT<br>respond to search for CPU (Built-in Ethernet port) on netwo                                                                                                    | ]<br>rk                                                          |                  |        |  |  |
| Details                                                        |                                                                                                    | Settings                                                         |                  |        |  |  |
| P address                                                      | IP                                                                                                    | Details                                                          | Settings         | Remark |  |  |
|                                                                |                                                                                                    | Protocol                                                         | ТСР              | 유저 설정  |  |  |
|                                                                | Subnet mask pattern                                                                                                    | Op <sub>en sys</sub> tem                                         | MC Protocol      | 고정     |  |  |
|                                                                | Default router IP                                                                                                    | Host station port No                                             | FA0HEX (4000DEC) | 유저 설정  |  |  |
| Communicati                                                    | ion data code                                                                                                    |                                                                  |                  |        |  |  |
| nable online                                                   | e change (FTP, MC protocol)                                                                                                    | Enable                                                           |                  |        |  |  |
| isable direct                                                  | t connection to MELSOFT                                                                                                    | Not using                                                        |                  |        |  |  |
| o not respo                                                    | osd to search for CPU(Built-In Ethernet Port)on network                                                                                                    | Not using                                                        |                  |        |  |  |

3. Select [Open Setting] from the [Built-in Ethernet port] of [Q parameter setting] window to set the information as below.

|   | Protoc | ol | Open system        |   | Host station<br>port No. |
|---|--------|----|--------------------|---|--------------------------|
|   | TCP    | -  | MC Protocol        | - | OFAC                     |
| 2 | TCP    | •  | MELSOFT connection | - |                          |
| 3 | TCP    | -  | MELSOFT connection | + | ĺ.                       |
|   | TCP    | -  | MELSOFT connection | + |                          |
| 5 | TCP    | •  | MELSOFT connection | + |                          |
| 3 | TCP    | -  | MELSOFT connection | - | )                        |
| 7 | TCP    | -  | MELSOFT connection | • |                          |
| 3 | TCP    | -  | MELSOFT connection | • |                          |
| 9 | TCP    | -  | MELSOFT connection | - |                          |
| 0 | TCP    | -  | MELSOFT connection | - |                          |
| 1 | TCP    | -  | MELSOFT connection | * | ĺ.                       |
| 2 | TCP    | •  | MELSOFT connection | - |                          |
| 3 | TCP    | •  | MELSOFT connection | + |                          |
| 4 | TCP    | +  | MELSOFT connection | + |                          |
| 5 | TCP    | -  | MELSOFT connection | • | ç                        |
| 6 | TCP    | -  | MELSOFT connection | - |                          |

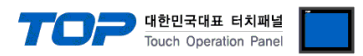

4. Please reset PLC after sending parameters that has been set from [Online] > [Write to PLC].

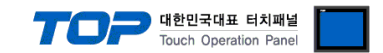

### 4. Communication settings details

Communication settings are available at XDesignerPlus or TOP main menu. Communication settings must be identical with the external devices.

#### 4.1 XDesignerPlus settings details

Select [Project > Project property] to show the below window.

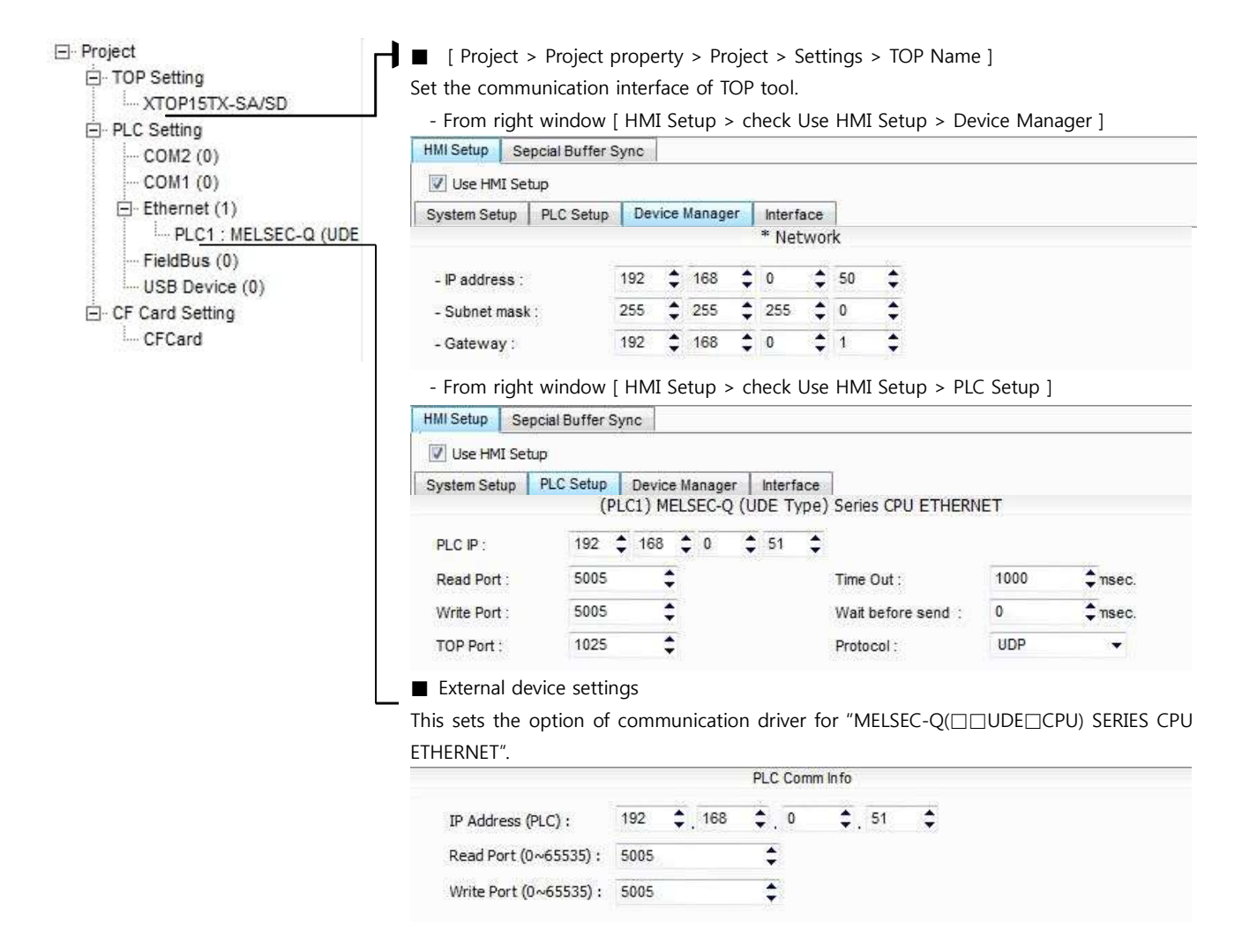

#### Communication Interface Settings

| Details                                | Contents                                                                                                    |
|----------------------------------------|----------------------------------------------------------------------------------------------------|
| IP Address                             | Setup the IP address that TOP receives in the network.                                                                                       |
| Subnet mask                            | Input subnet mask of network                                                                                                    |
| Gateway                                | Input subnet mask of network                                                                                                    |
| PLC IP address                         | Input IP address that external device gets received.                                                                                         |
| Read Port / Write Port                 | Choose port number that will be used for ethernet communication of external device.                                                          |
| TOP port                               | Setting the TOP port number to connect with external device.                                                                                 |
| PLC address [0~65535]                  | Address of other device. Select between [0 - 65535].                                                                                         |
| Ethernet time out                      | Set up TOP's waiting time from external device at [0 - 99] x 100mSec.                                                                        |
| Delay time of transmission [ x1 mSec ] | Set up TOP's waiting time between response receiving – next command request transmission from external device at $[0 - 5000] \times 1$ mSec. |

|          |                                               | TOP | 대한민국대표 터치패널<br>Touch Operation Panel |  |
|----------|-----------------------------------------------|-----|--------------------------------------|--|
| Protocol | Select the protocol method either UDP or TCP. |     |                                      |  |

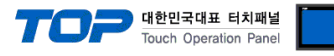

#### 4.2 TOP main menu setup item

- When a buzzer is on during the power reset, touch 1 spot at the upper LCD to move to "TOP Management Main" display.

- Set up driver interface at TOP according to below Step1  $\rightarrow$  Step2. (Press "TOP ethernet setup" in Step 1 to change setup at Step 2.)

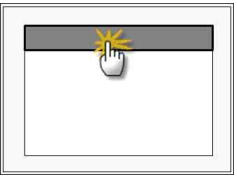

Step 1. [ PLC setup ] .Setup driver interface.

| PLC setup                                    |                         |  |  |  |
|----------------------------------------------|-------------------------|--|--|--|
| PLC IP : 192 . 168 . 0 . 51                  | Communication Interface |  |  |  |
| Protocol : UDP                               | Settings                |  |  |  |
| PLC Read Port : 5005                         |                         |  |  |  |
| PLC Write Port : 5005                        |                         |  |  |  |
| TOP Port : 1025                              |                         |  |  |  |
| PLC 국번 : 0                                   |                         |  |  |  |
| Timeout : 1000 [mSec]                        |                         |  |  |  |
| Delay time of transmission : 0 [mSec]        |                         |  |  |  |
| TOP IP : 192 . 168 . 0 . 50                  |                         |  |  |  |
| TOP Ethernet setting communication diagnosis |                         |  |  |  |

| Step | 1–Reference. |
|------|--------------|
|      |              |

| Details                 | Contents                                                                                 |  |  |
|-------------------------|------------------------------------------------------------------------------------------|--|--|
| PLC IP                  | It is an IP address that external device was given.                                      |  |  |
| Protocol                | Select the protocol method either UDP or TCP.                                            |  |  |
| PLC Read Port           | It is the port address that will be used for ethernet of external device.                |  |  |
| PLC Write Port          | It is the port address that will be used for ethernet of external device.                |  |  |
| TOP port                | Setting the TOP port number to connect with external device.                             |  |  |
| PLC address [0~65535]   | Address of other device. Select between [0 - 65535].                                     |  |  |
| Timeout [ x1 mSec ]     | Set up TOP's waiting time from external device at [0 - 5000] x 1mSec.                    |  |  |
| Delay Time before       | Set up TOP's waiting time between response receiving – next command request transmission |  |  |
| transmitting [ x1 mSec] | from external device at [ 0 – 5000 ] x 1 mSec.                                           |  |  |
| TOP IP                  | Setup the IP address that TOP receives in the network.                                   |  |  |

Step 2. [ PLC setup ] > [ TOP ETHERNET setup ] - Setup relevant port's serial parameter

| Port Settings                                                           |                         |
|-------------------------------------------------------------------------|-------------------------|
| * Ethernet Communication                                                | Ethernet Port           |
| + Network setting                                                       | Communication Interface |
| - MAC : 00 - 15 - ID - 00 - 30 - 52 (each device has different address) | Settings                |
| - IP Address : 192. 168 . 0 . 50                                        |                         |
| - Subnet mask : 255 255 . 255 . 0                                       |                         |
| - Gateway : 192 168 . 0 . 1                                             |                         |
| Step 2-Reference.                                                       |                         |

| Step 2-Kelefence.                                                                       |         |                                                                             |  |
|-----------------------------------------------------------------------------------------|---------|-----------------------------------------------------------------------------|--|
| Details Contents                                                                        |         |                                                                             |  |
| MAC Physical official address in the network.                                           |         |                                                                             |  |
| IP Address Setup the IP address that TOP receives in the network.                       |         | Setup the IP address that TOP receives in the network.                      |  |
| Subnet mask An address that divides the network ID and host ID regarding of IP address. |         | An address that divides the network ID and host ID regarding of IP address. |  |
|                                                                                         | Gateway | An address that connects a network to another network.                      |  |

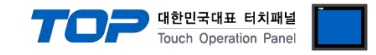

#### 4.3 Communication diagnosis

- TOP Confirming interface setting condition between external devices
- Move to Menu by clicking the top side of LCD screen as resetting the power of TOP.
- [Main Menu >Communication setting] Confirm if detail in number 20~24 is identical to the setup as "Setup exercise 1".
- PLC Setup > Click the button in "Communication diagnosis" of TOP Ethernet.
- Diagnosis dialog box will pop up on the screen, you can judge by following information that are shown on box no. 3 section.

| OK!             | Communication setting succeeded                                     |
|-----------------|---------------------------------------------------------------------|
| Time Out Error! | Communication setting error                                         |
|                 | - Error in the setting situation of Cable and TOP / External device |
|                 | (reference : Communication Diagnosis sheet)                         |

#### Communication Diagnosis Sheet

- Please refer to the information below if you have a problem between external devices and communication connection.

| Details              | Contents                           |              |                       |    | Con       | firm         |    |    |
|----------------------|------------------------------------|--------------|-----------------------|----|-----------|--------------|----|----|
| ТОР                  | Version Information                | l            | xDesignerPlus : O.S : |    |           |              |    |    |
|                      | Name of Driver                     |              |                       |    |           |              | ОК | NG |
|                      | External device information        | IP Address   |                       |    |           |              | ОК | NG |
|                      | (xDesignerPlus                     | Subnet mask  |                       |    |           |              | OK | NG |
|                      | Project setting)                   | Gateway      |                       |    |           |              | ОК | NG |
|                      | TOP Information                    | Protocol     | UDP/IP                |    |           | TCP/IP       | OK | NG |
|                      | (Main Device<br>Menu Setting)      | IP Address   |                       |    |           |              | ОК | NG |
|                      |                                    | Subnet mask  |                       |    |           |              | ОК | NG |
|                      |                                    | Gateway      |                       |    |           |              | ОК | NG |
|                      | Other specified sett               | ing info     |                       |    |           |              | ОК | NG |
| System configuration | System Connection                  | Method       | 1:1                   | 1: | N         | N:1          | OK | NG |
|                      | Name of cable (Hub usage)          |              | Direct (Use Hub       | D) | Cro       | oss (No Hub) | OK | NG |
| External device      | Name of CPU                        |              |                       |    |           |              | OK | NG |
|                      | Name of communic                   | ation device |                       |    |           |              | OK | NG |
|                      | Protocol(mode)                     |              |                       |    |           |              | OK | NG |
|                      | Other specified sett               | ing info     |                       |    |           |              | OK | NG |
|                      | IP Address                         |              | (Local)               |    | (Destinat | ion)         | OK | NG |
|                      | Port number                        |              | (Local)               |    | (Destinat | ion)         | OK | NG |
|                      | Subnet mask                        |              |                       |    |           |              | OK | NG |
|                      | Gateway                            |              |                       |    |           |              | OK | NG |
|                      | Address range confirm (other docs) |              |                       |    |           |              | OK | NG |

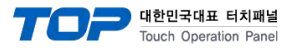

## 5. Support address

Devices that are available with TOP is as below.

There might be difference in the range of device (address) by type / series of CPU module TOP series supports the maximum address range that external device series use Please refer each CPU module user manual carefully for devices that you desired to use to prevent not getting out of range.

| Device                             | Bit Address         | Word Address        | Word Address NOTE       | 32 BIT     |
|------------------------------------|---------------------|---------------------|-------------------------|------------|
| Input Relay                        | X0000 - X1FFF (HEX) | X0000 - X1FF0 (HEX) | X***0 *caution1)        | L/H        |
| Output Relay                       | Y0000 - Y1FFF (HEX) | Y0000 - Y1FF0 (HEX) | Y***0 *caution1)        | *caution3) |
| Internal Relay                     | M0000 - M32767      | M0000 - M32752      | M0000 + 16*n *caution2) |            |
| Special Relay                      | SM0000 - SM2047     | SM0000 - SM2032     | SM0000+16*n *caution2)  |            |
| Latch Relay                        | L0000 - L32767      | L0000 - L32752      | L0000 + 16*n *caution2) |            |
| Annunciator                        | F0000 - F32767      | F0000 - F32752      | F0000 + 16*n *caution2) |            |
| Edge Relay                         | V0000 - V32767      | V0000 - V32752      | V0000 + 16*n *caution2) |            |
| Step Relay                         | S0000 - S8191       | S0000 - S8176       | S0000 + 16*n *caution2) |            |
| Link Relay                         | B0000 - B7FFF (HEX) | B0000 - B7FF0 (HEX) | B***0 *caution1)        |            |
| Special Link Relay                 | SB000 - SB7FF (HEX) | SB000 - SB7F0 (HEX) | SB***0 *caution1)       | 1          |
| Timer<br>(contact)                 | TS00000 - TS23087   |                     |                         |            |
| Timer<br>(coil)                    | TC00000 - TC23087   |                     |                         |            |
| Aggregate Timer<br>(contact)       | SS00000 - SS23087   |                     |                         |            |
| Aggregate Timer<br>(coil)          | SC00000 - SC23087   |                     |                         |            |
| Counter<br>(contact)               | CS00000 - CS23087   |                     |                         |            |
| Counter<br>(coil)                  | CC00000 - CC23087   |                     |                         |            |
| Timer<br>(current value)           |                     | TN00000 - TN23087   |                         |            |
| Aggregate Timer<br>(current value) |                     | SN00000 - SN23087   |                         |            |
| Counter<br>(current value)         |                     | CN00000 - CN23087   |                         |            |
| Data Register                      |                     | D00000 - D25983     |                         |            |
| Special Data<br>Register           |                     | SD0000 - SD2047     |                         |            |
| File Register                      |                     | Ser Defined Range   |                         |            |

\*Caution1) If the bit address is hexadecimal number '0~F', starting bit 0 bit shall be used as word address.

\*Caution2) If the bit address is decimal number, it shall be used as word address by every value of '16'.

\*Caution3) The address will be saved where the 16BIT data which is subordinate to 32BIT data monitor registered and super ordinate 16BIT data will be saved right after the address that is monitor registered.

(Ex) If 32BIT data, 16 hexadecimal data 12345678 is saved to the address number D00100, it shall be saved with 16BIT device address as below.

| Details    | 32BIT    | 16BIT         |      |  |
|------------|----------|---------------|------|--|
| Address    | D00100   | D00100 D00101 |      |  |
| Input data | 12345678 | 5678          | 1234 |  |

| (Hexadecimal Number) |  |  |
|----------------------|--|--|

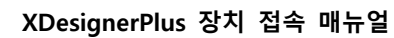

대한민국대표 터치패널 Touch Operation Panel